## How do I create a printed list of tickets

- 1. Login to the admin module
- 2. Go to Events Events reporting
- 3. Select an event
- 4. Select a schedule
- 5. Select a time table
- 6. Press the "Expected members report" button

| DIZIZID             |                                                                                               | Language + Logout |
|---------------------|-----------------------------------------------------------------------------------------------|-------------------|
| Sales               | Event reports                                                                                 |                   |
| Clearing dashboard  | Event                                                                                         |                   |
| Clearing Management | 2017 Dance Classics v                                                                         |                   |
| ••••                | Schedule                                                                                      |                   |
| Locations           | Dance Classics - February *                                                                   |                   |
| Manage locations    | Time table                                                                                    |                   |
| Mamhara             | Dance Classics - Happy edition                                                                |                   |
| Members             | Clear Tickets report Payments report Attendance report Expected members report Voucher report |                   |
|                     |                                                                                               |                   |
| Events              |                                                                                               |                   |
| Manage events       |                                                                                               |                   |
| Manage offers       |                                                                                               |                   |
| · · ·               |                                                                                               |                   |
| Manage fields       |                                                                                               |                   |
| Events reporting    |                                                                                               |                   |
|                     |                                                                                               |                   |
| Guest list          |                                                                                               |                   |
| Manage guest lists  |                                                                                               |                   |
| Manage Invitations  |                                                                                               |                   |
| Verenteen           |                                                                                               |                   |
| voucners            |                                                                                               |                   |
| Manage vouchers     |                                                                                               |                   |
|                     |                                                                                               |                   |

7. Now a Microsoft Word document will be created containing all your tickets.

Demo congress - Friday welcome party | Friday 21:00 | All Areas | Women 30 Men 146

| Picture ID                                                                                                    | Name          | G        | Gender     | Ticket Type                                                                                                    | Offer                              |                                                   |                                                                                                    |
|----------------------------------------------------------------------------------------------------|---------------|----------|------------|----------------------------------------------------------------------------------------------------|------------------------------------|---------------------------------------------------|----------------------------------------------------------------------------------------------------|
| 105                                                                                                    | Andres de Vri | es N     | N/A        | E-Ticket                                                                                                    | Demo congr<br>[presale]            | ess - Cuban pass                                  | -                                                                                                    |
| 104                                                                                                    | Andres de Vri | es N     | N/A        | E-Ticket                                                                                                    | Demo congr<br>[presale]            | ess - Cuban pass                                  | -                                                                                                    |
| 116                                                                                                    | Adolfo Indaco | ochea N  | И          | Reservation                                                                                                    | Demo congr<br>[presale]            | ess - Cuban pass                                  | -                                                                                                    |
|                                                                                                    |               |          |            |                                                                                                    |                                    |                                                   |                                                                                                    |
| 117                                                                                                    |               | Dance c  | course - s | uper teacher [with pic                                                                                                    | ture]   Monday 1                   | 9:00   Amsterdam Sa                               | Isa Festival Areas   Women 0 Men (                                                                    |
| <b>1</b> 17                                                                                                    |               | Dance co | ourse - s  | uper teacher [with pio                                                                                                    | ture]   Monday 1<br>Gender         | 9:00   Amsterdam Sa                               | Isa Festival Areas   Women 0 Men (                                                                    |
| 117<br>12<br>12<br>42                                                                                                    |               | Dance co | ID         | uper teacher [with pices of the pices of the | fture]   Monday 1<br>Gender<br>N/A | 9:00   Amsterdam Sa<br>Ticket Type<br>Reservation | Isa Festival Areas   Women 0 Men (<br>Offer<br>Dance course - super teache<br>[with picture]          |
| 117           1           1           1           1           1           1           1           1           1           1           1           1           1           1           1           1           1           1           1           1           1           1           1           1           1           1           1           1           1           1           1           1           1           1           1           1           1           1           1           1           1           1           1           1           1           1           1           1           1           1           1           1           1 |               | Picture  | ID         | Name Smiley the Monkey                                                                                                    | ture]   Monday 1<br>Gender<br>N/A  | 9:00   Amsterdam Sa<br>Ticket Type<br>Reservation | Isa Festival Areas   Women 0 Men 0       Offer       Dance course - super teache       [with picture] |
| 117           1           1           1           1           1           1           1           1           1           1           1           1           1           1           1           1           1           1           1           1           1           1           1           1           1           1           1           1           1           1           1           1           1           1           1           1           1           1           1           1           1           1           1           1           1           1           1           1           1           1           1           1           1 |               | Picture  | ID<br>1    | uper teacher [with pice<br>Name<br>Smiley the<br>Monkey                                                                                                    | ture]   Monday 1<br>Gender<br>N/A  | 9:00   Amsterdam Sa<br>Ticket Type<br>Reservation | Isa Festival Areas   Women 0 Men 0 Offer Dance course - super teache [with_picture]                   |

(j)